This guide will help you set up your account to assess grants in the CBF's *SmartyGrants* portal. This will make navigating around the system a bit easier for you.

#### Step 1.

Go to <u>https://manage.smartygrants.com.au</u>, enter your email address and password and **Log In.** If you cannot log in please contact Grants Support Team (Volunteer Manager) on gerogei@cbf.org.au. Please do not use anybody else's log in details.

| SmartyGrants                                    |                                                                                                    |
|-------------------------------------------------|----------------------------------------------------------------------------------------------------|
| S                                               | nartyGrants Login                                                                                                    |
| 1                                               | Email Address: Password: Forgotten your password? Keep me logged in By clicking Log In you agree to SmartyGrants' privacy statement. |
| SmartuGrants by the Australian Institute of Gra | Log In                                                                                                    |

## Step 2.

Once you are logged into the system, in the top right hand corner of the screen click your name and **My Account** to access these settings.

|   | Georgie Boucher <del>-</del> | Help - |
|---|------------------------------|--------|
| 2 | My Account<br>System Status  |        |
|   | Log Out                      |        |

|  | \$ |
|--|----|

Next page....

## Step 3.

Beside **Navigation Layout**, ensure only the **Top navigation bar** is ticked. This will mean the top, dark blue bar will always be visible to save you scrolling back to the top of an application to access the home page, your account settings, the Help Guide for Assessors and to Log Out.

The other options which aren't recommended will 'freeze' the middle (lighter blue) and lower (white) navigation bars, which take up greater screen space and aren't as relevant to assessors.

#### Step 4.

Once you have read and familiarised yourself with the grant guidelines on the first page of the first application that you assess, you can change your settings so that you don't have to scroll through the guidelines and other text instructions for applicants every time you read an application.

Beside **Viewing Form** change the setting to **Responses only.** If you wish to view the grant guidelines (and other text) again at any stage during your assessment, edit this setting again to **Full form** and refresh your page.

### Step 5.

Beside **Default Application Tab View** ensure this setting is set to **Assessment** so that every grant record you open will take you automatically to the Assessment section.

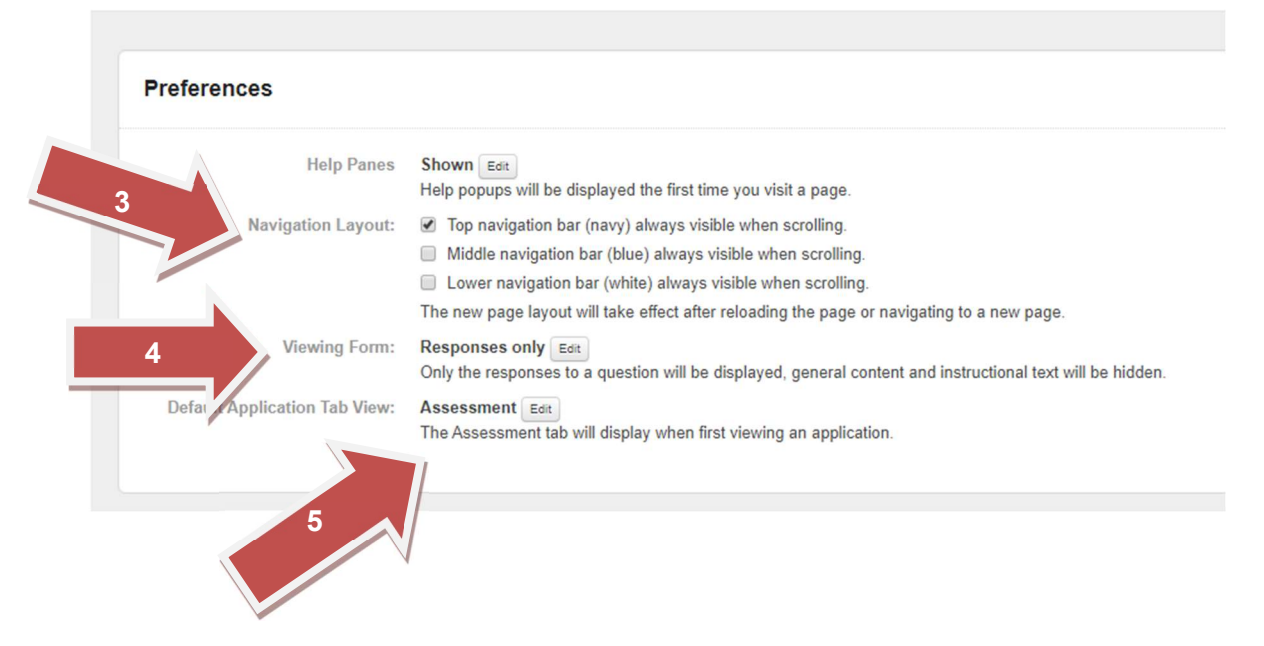

# **My Account Settings**